# **Gnosis Step-by-Step Guide**

# 1, Creating a Gnosis Safe Multi-Sig Wallet

Click on <a href="https://gnosis-safe.io/app/">https://gnosis-safe.io/app/</a> to access the application on desktop.

## (1) Select Network

Ensure that you have selected the Ethereum network.

| ← → C ( m gnosis-saf | e.io/app/welcome                                                                                                    |                                                                                                    | 🏻 🗅 🌣 🖉 🗮 🔤 🖓 | 0 * 🛛 👴 enff) (#ff i)                                        |  |
|----------------------|----------------------------------------------------------------------------------------------------|----------------------------------------------------------------------------------------------------|---------------|--------------------------------------------------------------|--|
| 😋 Gnosis Safe        |                                                                                                    |                                                                                                    | Connected     | ✓ Ethereum ∧                                                 |  |
| I Jun.ch             | Welcome to Gnosis Safe.<br>Gnosis Safe is the most trusted platform I<br>Here is how to get started:                                                               | un chen un chen<br>to manage digital assets.                                                                                                    |               | Ethereum 🗸                                                   |  |
|                      | Create Safe Create a new Safe that is controlled by one or multiple owners. You will be required to pay o network fee for creating your new Safe + Create new Safe | Load Existing Safe Already have a Safe ar want to access it from a different device? Easily load your Safe using your Safe address. Add existing Safe |               | IND Snows Chain<br>Energy Web Chain<br>Addisory<br>Automatic |  |
|                      | en jun chen                                                                                                    | jun chen jun chen                                                                                                    |               | Optimien<br>Coart<br>Rekely<br>Vola                          |  |
|                      |                                                                                                    |                                                                                                    |               |                                                              |  |

## (2) Connect Wallet

You will need to connect an existing wallet to Gnosis Safe to create an account.

Gnosis supports a variety of digital wallets. Users can select their preferred wallets to be connected to your Gnosis Safe account. Please ensure that you have some ETH in the wallet to pay for transaction fees that may be incurred during the setup.

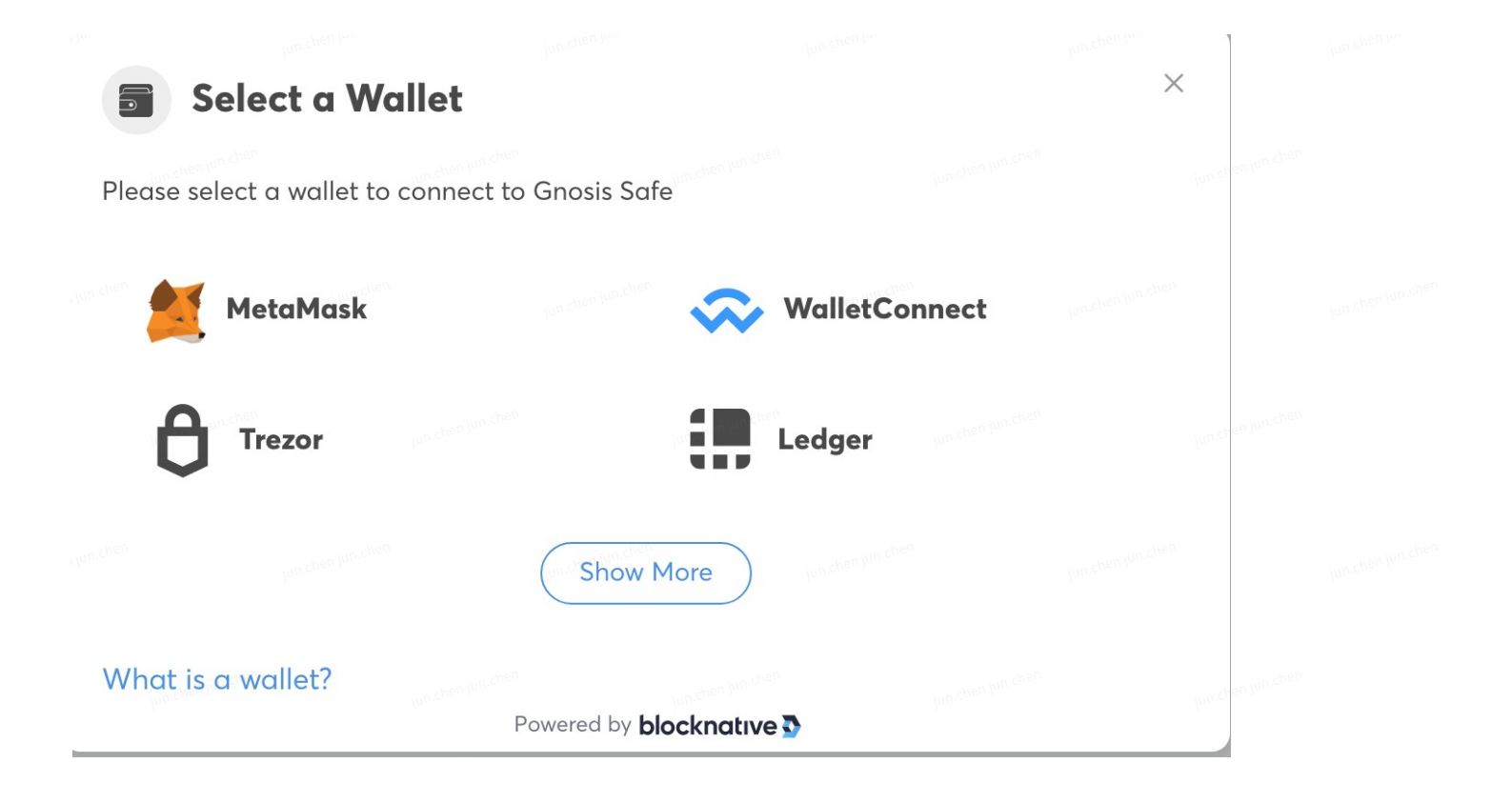

## (3) Creating Gnosis Safe Wallet

Select "Create new Safe" to begin.

### Welcome to Gnosis Safe.

Gnosis Safe is the most trusted platform to manage digital assets. Here is how to get started:

#### **Create Safe**

Create a new Safe that is controlled by one or multiple owners. You will be required to pay a network fee for creating your new Safe.

# + Create new Safe

#### Load Existing Safe

Already have a Safe or want to access it from a different device? Easily load your Safe using your Safe address.

🗔 Add existing Safe

| <            | Create new Safe                                      |        |          |   |  |  |
|--------------|------------------------------------------------------|--------|----------|---|--|--|
| 0            | Connect wallet & select network<br>Wallet connected. |        |          |   |  |  |
|              | Creating a Safe on Ethereum                          |        |          |   |  |  |
| jun.che      |                                                      |        |          |   |  |  |
|              |                                                      | Cancel | Continue | ] |  |  |
| 2            | Name                                                 |        |          |   |  |  |
| jun <b>3</b> | Owners and Confirmations                             |        |          |   |  |  |
| 4            | Review                                               |        |          |   |  |  |
|              |                                                      |        |          |   |  |  |

# Name your Safe and click on "Continue".

| <<br>•<br> | Create new Safe                                                                                                    |                                                                                                    |                                                                                       |                     |  |  |
|------------|----------------------------------------------------------------------------------------------------|----------------------------------------------------------------------------------------------------|---------------------------------------------------------------------------------------|---------------------|--|--|
|            | You are about to create a new wallet a name. This name is onl parties. The new Safe will ONLY Name of the new Safe Safe name ApexPro-Fee By continuing you consent to the | Gnosis Safe wallet with one or<br>ly stored locally and will never<br>ly be available on Ethereum<br>Ethereum<br>ethereum of use and privacy po | more owners. First, let's give t<br>be shared with Gnosis or any<br>jun chen jun chen | your new<br>/ third |  |  |
|            |                                                                                                    | Back Cont                                                                                                    | inue                                                                                  |                     |  |  |
| 3          | Owners and Confirmations<br>Review                                                                                                    |                                                                                                    |                                                                                       |                     |  |  |

Enter the names of the other account owners and their respective wallet addresses to Safe. You can pre-set the number of owners who are required to authorize any transactions (e.g. withdrawals) at the bottom of the page.

| 3 Ow    | ners and Confirmations                                                                                                    |                                                                                                    |                                                                                                    |  |  |
|---------|----------------------------------------------------------------------------------------------------|----------------------------------------------------------------------------------------------------|----------------------------------------------------------------------------------------------------|--|--|
|         | Your Safe will have one o<br>details, but you are free to<br>Add additional owners (e<br>confirm a transaction bef<br>secure your Safe is. <u>Learn</u> | or more owners. We have prefilled the first owner<br>o change this to a different owner.<br>a.g. wallets of your teammates) and specify how r<br>fore it gets executed. In general, the more confirm<br>about which Safe setup to use 2. The new Safe | with your connected wallet<br>many of them have to<br>mations required, the more<br>e will ONLY be available on |  |  |
| n.chen  | Junichen Junich                                                                                                    |                                                                                                    |                                                                                                    |  |  |
|         | NAME                                                                                                    | ADDRESS                                                                                                    |                                                                                                    |  |  |
|         | Owner Name                                                                                                    | Owner Address                                                                                                    | The set lunch                                                                                                   |  |  |
|         | alice                                                                                                    | 0x4626eb76a7c2896645B0117614Ec0555e6E3                                                                                                    | a180 🥑 🔛                                                                                                    |  |  |
|         | Owner Name<br>bob                                                                                                    | Owner Address<br>0xAACA5883cf16D1f574a7EeAC34F45BE88271                                                                                                    | 14983 🥥 🔡 🙃                                                                                                    |  |  |
| in.chen | - Owner Name                                                                                                    | - Owner Address                                                                                                    | jun chen Junchen                                                                                                |  |  |
|         | lucy                                                                                                    | 0x46a91740FeA63231dd891a31E32b2a60e603                                                                                                    | 95De 🥑 🔡 🕆                                                                                                    |  |  |
|         |                                                                                                    | + Add another owner                                                                                                    |                                                                                                    |  |  |
|         | Any transaction requires the                                                                                                    | confirmation of:                                                                                                    |                                                                                                    |  |  |
| n.chen  | 1 out of 3 owner(s)                                                                                                    |                                                                                                    |                                                                                                    |  |  |
|         | 2                                                                                                    |                                                                                                    |                                                                                                    |  |  |
|         | 3                                                                                                    | Back Continue                                                                                                    |                                                                                                    |  |  |

Once all fields have been filled in accurately, click "Create" to proceed with the creation of your Safe wallet.

| <       | Create new Safe                                                    |                           |                                                                |                                    |  |  |
|---------|--------------------------------------------------------------------|---------------------------|----------------------------------------------------------------|------------------------------------|--|--|
| •       | Connect wallet & select network                                    |                           |                                                                |                                    |  |  |
| un cher | Name junichen junichen                                             |                           |                                                                |                                    |  |  |
| Ø       | Owners and Confirmations                                           |                           |                                                                |                                    |  |  |
| 4       | Review                                                             |                           |                                                                |                                    |  |  |
|         | Details                                                            | 3 Safe owners             |                                                                |                                    |  |  |
|         | Name of new Safe<br>magnificent-ethereum-safe                      | alice<br>eth:0x4626eb76a7 | c2896645B0117614Ec0555e6E3a1                                   | 180 D 2                            |  |  |
|         | Any transaction requires the confirmation of:<br>2 out of 3 owners | eth:0xAACA5883c           | f16D1f574a7EeAC34F45BE882714                                   | 983 🗗 🔼                            |  |  |
|         |                                                                    | eth:0x46a91740Fe          | 463231dd891a31E32b2a60e6039                                    | 5De 🗗 🛛                            |  |  |
|         | You're about to create a new currently connected wallet. The       | Safe on Ethereum and w    | vill have to confirm a transac<br>imately 0.01488 ETH. The exe | ction with your<br>act amount will |  |  |
|         |                                                                    | be determined by you      | r wallet.                                                      |                                    |  |  |
|         |                                                                    | Back                      | Create                                                         |                                    |  |  |
|         |                                                                    |                           |                                                                |                                    |  |  |
|         |                                                                    |                           |                                                                |                                    |  |  |

Once the wallet creation process is complete, download and access your Safe wallet.

# 2, Transferring USDC to Your Gnosis Safe Wallet

We recommend that you test the wallet out first with a small transaction amount, e.g. 100 USDC. Once the transfer is complete, your balance will be updated on the Gnosis Safe wallet dashboard to reflect the new transaction.

| Gnosis Safe                                                                   |                                                                 |                          |                        |                                 |  |  |
|-------------------------------------------------------------------------------|-----------------------------------------------------------------|--------------------------|------------------------|---------------------------------|--|--|
| Polygon                                                                       | Dashboard                                                       |                          |                        |                                 |  |  |
| matic:0x2334CFB0<br>B 0 2<br>Total Balance<br>2,916.53 USD<br>New Transaction | 2/3<br>matic:0x23342Fd408C987444534dDf96e<br>Tokens NFTs<br>2 0 | BEO8Fa6660CCFB0          | Polygon<br>View Assets | Ç<br>S<br>o <sup>lan chen</sup> |  |  |
| 1 Home                                                                        | Transaction Queue                                               |                          | View All >             | Conne                           |  |  |
| (O Assets 🗸                                                                   |                                                                 | chen Jum eile            |                        |                                 |  |  |
| †↓ Transactions ∨                                                             | (                                                               |                          |                        | 4                               |  |  |
| Address Book                                                                  |                                                                 |                          |                        |                                 |  |  |
|                                                                               | This Safe has                                                   | s no queued transactions |                        |                                 |  |  |
| A Sattinge 🗸                                                                  |                                                                 |                          |                        |                                 |  |  |

# 3, Generating ApexPro L2key Account

(1) Use SDK to generate an Ethereum address and private key

### (2) With reference to ApeX SDK:

- Authorize the Ethereum private key to generate Stark Pri and Stark Key (pubX)
- Use the RegisterAccount method to generate the account ID (enter your Gnosis Safe wallet address in the address field during registration)

(3) Proceed with the Contract Interaction step from the Gnosis Safe multi-sig wallet [refer to section (4)] and use the contract registerEthAddress method to pair the Gnosis Safe wallet with L2 data

(4) After the link is established, deposits or withdrawals of funds on L2 can only be processed successfully via the Gnosis Safe wallet

| <b>1v1</b><br>eth:0x68                    | CD9155f770C9c30c847                       | 7e4d5A761B56BFfbo | 3551 🗗 🙋      | ch <sup>en</sup>           |  |
|-------------------------------------------|-------------------------------------------|-------------------|---------------|----------------------------|--|
| Balance:                                  | DETH                                      |                   |               | nected v                   |  |
| Cartantal                                 | ↓                                         | /                 |               | — Ind Mob                  |  |
| 0xA1D5443                                 | -2FB80A5A55ac804                          | 1C948B45ce4C52    | 2DCbb         | . chen                     |  |
| _ ABI*                                    |                                           |                   |               |                            |  |
| "outputs":<br>"stateMute<br>"type": "fill | [],<br>ability": "nonpayable",<br>action" |                   |               | t                          |  |
| }                                         | Jun chen Jun chen                         |                   |               | d <sup>an</sup> ose custom |  |
| ]                                         |                                           |                   |               | into a single              |  |
| registerEt                                | nAddress                                  |                   | •             | action                     |  |
| ethKey (address                           | 5)                                        | un chen jun chen  |               | Jun.chen jun.chen          |  |
| ethKey (add                               | dress)                                    |                   |               |                            |  |
| starkKey (uint25                          | i6) ————                                  |                   |               |                            |  |
| starkKey (u                               | nt256)                                    |                   |               | anan e 🗖                   |  |
| starkSignature                            | bytes) —                                  |                   | jun.chen Jun. |                            |  |
| starkSignat                               | ure (bytes)                               |                   |               |                            |  |
|                                           | ustom data (hex on                        | coded             |               | 3                          |  |
| Use c                                     | ustorn data (nex en                       | coded)            |               |                            |  |

ethKey: Corresponding Gnosis Safe multi-sig wallet address

starkKey: L2 account stark\_key\_pair public\_key

stark\_key\_pair\_with\_y\_coordinate['public\_key']

starkSignature: Authentication signature needs to be generated, refer to python codes

# 4, Authorize USDC Transfers

As deposits will be processed through StarkWare, you will need to authorize the StarkWare contract to transfer your USDC assets.

### C Gnosis Safe Dashboard matic:0x2334...CFB0 88 OP (2) matic:0x23342Fd408C987444534dDf96eE08Fa6660CCFB0 Total Balance 2,894.11 USD View Assets 2 Transaction Queu ↑ Home View All (O Assets ↑↓ Transactions ∨ Address Book Se Apps This Safe has no queued transactions O Setting Safe Apps

## (1) Proceed with a new transaction via Gnosis Safe

# (2) Select "Contract interaction"

## (3) Enter deposit transaction details:

- Enter the USDC contract address: 0xA0b86991c6218b36c1d19D4a2e9Eb0cE3606eB48
- Enter the USDC contract ABI

[{

```
"inputs": [{ "internalType": "address",
```

"name": "spender",

"type": "address" }, {

"internalType": "uint256", "name": "value", "type": "uint256"

```
}], "name": "approve", "outputs": [{
```

```
"internalType": "bool", "name": "", "type": "bool"
```

```
}], "stateMutability": "nonpayable", "type": "function"
```

}]

### (5) Enter parameters as follows:

- Enter the Spender address (StarkWare contract address) as: 0xA1D5443F2FB80A5A55ac804C948B45ce4C52DCbb
- Value: For accuracy, we recommend that you enter the correct deposit amount (to 6 decimal places), e.g. 100 USDC should be entered as 100,000,000

# 5, Making a Deposit via Gnosis Safe

## (1) Trigger a new transaction on Gnosis Safe

| 🕒 Gnosis Safe                                                              |                                    |                                |                  |                                 |  |
|----------------------------------------------------------------------------|------------------------------------|--------------------------------|------------------|---------------------------------|--|
| Polygon                                                                    | Dashboard                          |                                |                  | iun chen jun chen               |  |
| metie:0x2334CFB0<br><b>111 121</b><br>Total Balance<br><b>2,894.11 USD</b> | 2/3<br>matic:0x23342Fd40<br>Tokens | BC987444534dDf96eE08Fa6660CCFB | 0<br>View Assets |                                 |  |
| New Transaction<br>↑ Home<br>() Assets ✓                                   | Transaction Queue                  | chen Jun chen                  | View All >       | <b>Conn</b><br>In chen jun chen |  |
| 1↓ Transactions ∨<br>[] Address Book<br>98 Apps                            |                                    | This Safe has no queued transc | actions          | •                               |  |
| 🌣 Settings 🗸 🗸                                                             | Safe Apps                          |                                |                  |                                 |  |

(2) Select "Contract interaction"

|       | Send |              |                                                                                                    |              | ×                 | Junchen Junchen   |  |  |
|-------|------|--------------|----------------------------------------------------------------------------------------------------|--------------|-------------------|-------------------|--|--|
| E08Fc |      | Jun chen Ju  | (O Send funds                                                                                                    |              | jun.chen jun.chen | ecte              |  |  |
|       |      |              | ➡ Send NFT                                                                                                    | ien jun chen |                   | nd f              |  |  |
|       |      | Jun chen Jun | Contract interaction<br>operation with the second second s | n            | jun.chen jun.chen |                   |  |  |
| 5     | A I  |              |                                                                                                    |              | Comp<br>intera    | oose c<br>ictions |  |  |

## (3) Enter deposit transaction details:

- Enter the StarkWare contract address: 0xA1D5443F2FB80A5A55ac804C948B45ce4C52DCbb
- StarkWare Contract ABI:

```
{
"inputs": [
 {
  "internalType": "uint256",
  "name": "starkKey",
  "type": "uint256"
 },
 {
  "internalType": "uint256", "name": "assetType",
  "type": "uint256"
 },
 {
  "internalType": "uint256", "name": "vaultId",
  "type": "uint256"
 },
 {
  "internalType": "uint256", "name": "quantizedAmount", "type": "uint256"
 }
],
"name": "depositERC20",
```

```
[], "stateMutability": "nonpayable", "type": "function"
 "outputs":
},
{
"inputs": [
 {
  "internalType": "uint256",
  "name": "starkKey",
  "type": "uint256"
 }
],
 "name": "getEthKey",
"outputs": [
 {
  "internalType": "address",
  "name": "".
  "type": "address"
 }
],
 "stateMutability": "view",
"type": "function"
},
{
"inputs": [
 {
  "internalType": "uint256",
  "name": "starkKey",
  "type": "uint256"
 },
 {
   "internalType": "uint256", "name": "assetId",
  "type": "uint256"
 }
],
 "name": "getWithdrawalBalance",
 "outputs": [
 {
  "internalType": "uint256", "name": "balance",
  "type": "uint256"
 }
],
```

```
"stateMutability": "view",
 "type": "function"
},
{
 "inputs": [
  {
   "internalType": "address",
   "name": "ethKey",
   "type": "address"
  },
  {
   "internalType": "uint256", "name": "starkKey",
   "type": "uint256"
  },
  {
   "internalType": "bytes", "name": "starkSignature", "type": "bytes"
  }
 ],
 "name": "registerEthAddress",
               [], "stateMutability": "nonpayable", "type": "function"
 "outputs":
},
{
 "inputs": [
  {
   "internalType": "uint256",
   "name": "starkKey",
   "type": "uint256"
  },
  {
   "internalType": "uint256", "name": "assetId",
   "type": "uint256"
  }
 ],
 "name": "withdraw",
 "outputs": [], "stateMutability": "nonpayable", "type": "function"
]
```

## (4) Select the depositErc20 method and fill in the corresponding parameters:

|       | Contract interaction Step 1 of 2 Ethereum X                                                | ¢                                      |  |  |  |
|-------|--------------------------------------------------------------------------------------------|----------------------------------------|--|--|--|
|       | 1v1           eth:0x68CD9155f770C9c30c847e4d5A761B56BFfbd551           Balance: 0 ETH      | n <b>.</b>                             |  |  |  |
| 4d5A: | Contract address*                                                                          | necte                                  |  |  |  |
|       | ABI*<br>"outputs": [],<br>"stateMutability": "nonpayable",<br>"type": "function"<br>}<br>] |                                        |  |  |  |
| Ce    | depositERC20 Junchen junchen<br>starkKey (uint256)                                         | ose cu<br>ctions<br>into a s<br>iction |  |  |  |
| has n | assetType (uint256)<br>assetType (uint256)                                                 |                                        |  |  |  |
|       | vaultId (uint256)<br>vaultId (uint256)                                                     | с<br>С                                 |  |  |  |
|       | quantizedAmount (uint256)                                                                  | n.chen                                 |  |  |  |
|       | Use custom data (hex encoded)                                                              |                                        |  |  |  |
|       | Junchen jun chen<br>Cancel Review                                                          | ¢ Ω                                    |  |  |  |

- starkKey: L2 account stark\_key\_pair public\_key
   stark\_key\_pair\_with\_y\_coordinate['public\_key']
- assetType: Corresponding asset type
   0x02893294412a4c8f915f75892b395ebbf6859ec246ec365c3b1f56f47c3a0a5d
- valutId: L2 account to asset pool, account\_id: 351667704786059600
- quantizeAmount: USDC deposit amount, to 6 decimal places e.g. 100 USDC should be entered as 100,000,000

After reviewing the parameters and ensuring that they are correct, confirm the deposit transaction, For other stakeholders involved in the Gnosis Safe wallet, use your personal wallet to authorize the transaction and complete the deposit process.

# 6, Check for Withdrawal Balance

Similar to the steps in section (4), all you need to do is to trigger a new transaction on Gnosis Safe, enter the StarkWare contract address and ABI details.

(1) Select the getWithdrawalBalance method and enter the corresponding parameters; you can check the available withdrawal balance (you will need to remove 6 zeros from the amount):

| Contract interaction Step1of2 Ethereum                           | ×                    |  |  |  |
|------------------------------------------------------------------|----------------------|--|--|--|
| eth:0x68CD9155f770C9c30c847e4d5A761B56BFfbd551                   | ; j                  |  |  |  |
| - Contract address*                                              | nd                   |  |  |  |
| _ ABI*                                                           |                      |  |  |  |
| "stateMutability": "nonpayable",<br>"type": "function"<br>}<br>] | ose<br>ctior<br>into |  |  |  |
| getWithdrawalBalance 👻                                           | inchen<br>Inchen     |  |  |  |
| - starkKey (uint256)<br>starkKey (uint256)                       |                      |  |  |  |
| - assetld (uint256) <sup></sup>                                  | Junichen juniche     |  |  |  |
| Use custom data (hex encoded)                                    | m.chen               |  |  |  |
| Cancel Call                                                      |                      |  |  |  |
|                                                                  |                      |  |  |  |

- starkKey: Enter the gnosis-safe multi-sig wallet address, please ensure that this is not the L2 account stark\_key\_pair public\_key
- assetType: Corresponding asset type
   0x02893294412a4c8f915f75892b395ebbf6859ec246ec365c3b1f56f47c3a0a5d

# 7, Initiating Withdrawals

Similar to the steps in section (4) and (5), all you need to do is to trigger a new transaction on Gnosis Safe, enter the StarkWare contract address and ABI details.

(1) Select the withdraw method and fill up the corresponding parameters; this will withdraw all of your assets from L2 into your gnosis-safe wallet:

| Contract interaction Step 1 of 2                                                           | hereum X                                    |  |  |  |
|--------------------------------------------------------------------------------------------|---------------------------------------------|--|--|--|
| 1v1           eth:0x68CD9155f770C9c30c847e4d5A761B56BFfbd55           Balance: 0 ETH       | 1 ຜ <sup>ູ້</sup> ເຂົ້ <sup>າງແກະໃນຄາ</sup> |  |  |  |
| Contract address*<br>0xA1D5443F2FB80A5A55ac804C948B45ce4C52D0                              | Cbb                                         |  |  |  |
| ABI*<br>"outputs": [],<br>"stateMutability": "nonpayable",<br>"type": "function"<br>}<br>] | jun.chen jun.chen<br>ose<br>ctio<br>into    |  |  |  |
| withdraw                                                                                   |                                             |  |  |  |
| starkKey (uint256)<br>starkKey (uint256)                                                   |                                             |  |  |  |
| assetId (uint256)<br>assetId (uint256)                                                     | jun.chen.jun.chen                           |  |  |  |
| Use custom data (hex encoded)                                                              | S                                           |  |  |  |
| Cancel Review                                                                              |                                             |  |  |  |
| chen                                                                                       |                                             |  |  |  |

- starkKey: Enter the gnosis-safe multi-sig wallet address, please ensure that this is not the L2 account stark\_key\_pair public\_key
- assetType: Corresponding asset type
   0x02893294412a4c8f915f75892b395ebbf6859ec246ec365c3b1f56f47c3a0a5d

Attach:

starkWare contract address: 0xA1D5443F2FB80A5A55ac804C948B45ce4C52DCbb usdc contract address: 0xA0b86991c6218b36c1d19D4a2e9Eb0cE3606eB48

assetType value: 0x02893294412a4c8f915f75892b395ebbf6859ec246ec365c3b1f56f47c3a0a5d valutId L2 account to asset pool:

account\_id: 351667704786059600

stark\_key: 0x0270884a62b952837f1ad48bf28559c86060990af3e63019da59dad9cdd76ed0

Fee L2 account to asset pool:

account\_id: 10240000

stark\_key: 0x02382ceace17a59ec674b5ca7109eabc66e4107c7f473492cf192c60f4e17600

junchen junchen junchen junchen junchen junchen junchen junchen junchen junchen junchen junchen junchen junchen junchen junchen